114 學年度身心障礙學生升學大專校院甄試

報名系統操作說明(團體報名)

# 【報名系統不支援行動裝置(手機、Pad),請您使用一般電腦操作報名】 【請使用 Chrome、Firefox、Safari 等瀏覽器,或 Edge 以上】

一、點選【學校登入】。

登入身分:高中職學校

學校名稱:請輸入正確學校代碼。

密碼:113年10月15日障字第1130000039號,已函請高級中等學校基本資料登錄,請依修改後之密碼登入。

備註:如忘記密碼可按【忘記密碼】重設,重設之密碼會寄至承辦人所留信箱。

| <u> 男 + 114 男 年 度 身 心障 礙 男 生<br/></u> | 升學大專校院甄試 ●學校登入 個人資料保護                                                                                                    |                                                                                                    |
|---------------------------------------|----------------------------------------------------------------------------------------------------|----------------------------------------------------------------------------------------------------|
|                                       | €3                                                                                                    |                                                                                                    |
|                                       | *登入身分                                                                                                    | 高中職學校                                                                                                    |
|                                       | 學校代碼                                                                                                    | 詞輸入學校代碼                                                                                                    |
|                                       | *密碼                                                                                                    | 靖翰入密碼                                                                                                    |
|                                       | *臉證碼                                                                                                    | 93143                                                                                                    |
|                                       |                                                                                                    | 登入 忘記密碼                                                                                                    |
|                                       | <ul> <li>首次登入系統後,請先修改密碼</li> <li>「預設密碼」請參問公文,如仍<br/>電話:(03)4227151 轉分機 571<br/>Email:ncu57149@ncu.edu.tv</li> <li>帳號及窗碼輸入時,英文請注意</li> <li>如事後忘記密碼可按【忘記密碼</li> <li>為保障資料安全,密碼有效天數</li> </ul> | 5,並填寫聯絡人戰稱、聯絡人、E-Mail信箱、聯絡電話、手機、傳真號碼等資料。<br>3有疑問,請治:<br>148-57150 招生組。<br>W。<br>1大小寫。<br>15】,請輸入「學校代碼」並按下「確定」,密碼會寄至承辦人所留信箱。<br>2篇90天,登入時會要求變更密碼,新密碼不可與目前或前3次變更的密碼相同。 |

二、首次登入,請勾選「我已詳閱並同意身心障礙學生升學大專校院甄試個人資料聲明事項」,再點 選「關閉」。

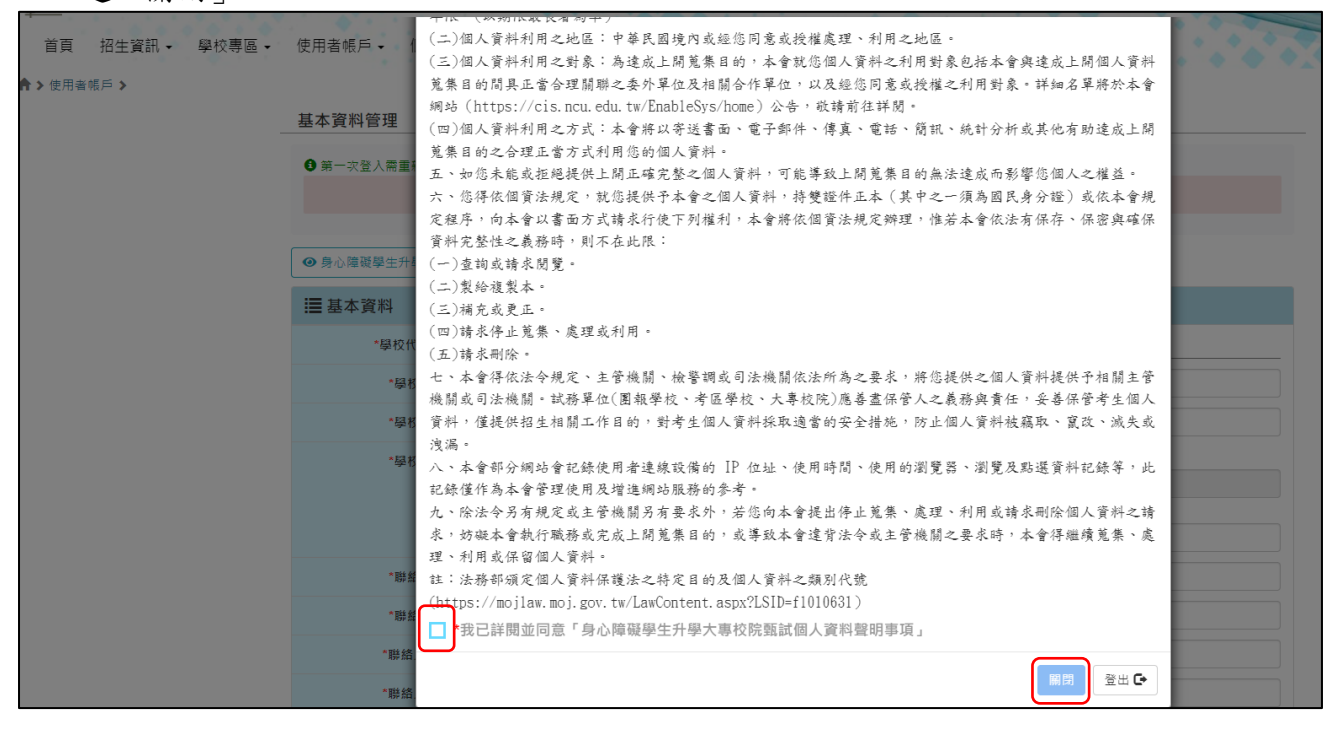

===下一頁====

第1頁/共15頁

# 三、基本資料管理:請務必確實填寫承辦老師聯絡方式,完成【信箱驗證】,並【送出】。 請務必填上熟悉考生身心狀況之老師聯絡方式,以利後續聯繫。 若本學年有協助應屆考生團體報名,請勾選下方方框。

| ₩ 基本資料                                                           |                                       |                                       |         |
|------------------------------------------------------------------|---------------------------------------|---------------------------------------|---------|
| *學校代碼/帳號                                                         | 050310                                |                                       |         |
| *學校名稱                                                            |                                       |                                       |         |
| *學校全銜                                                            |                                       |                                       |         |
| *學校地址                                                            | 縣市:                                   | 鄉鎮市區:                                 | 郵遞區號:   |
|                                                                  | ▶ ▶ ▶ ▶ ▶ ▶ ▶ ▶ ▶ ▶ ▶ ▶ ▶ ▶ ▶ ▶ ▶ ▶ ▶ | 竹南鎮                                   | 350     |
|                                                                  |                                       |                                       |         |
| *聯絡單位                                                            |                                       |                                       |         |
| *聯絡電話                                                            |                                       |                                       |         |
| *聯絡人職稱                                                           |                                       |                                       |         |
| *聯絡人姓名                                                           |                                       |                                       |         |
| *手機                                                              |                                       |                                       |         |
| *傳真號碼                                                            |                                       |                                       |         |
| *身份驗證方式<br>(忘記密碼用)                                               | 信箱驗證                                  |                                       | ~       |
| *E-Mail信箱                                                        |                                       |                                       | 1 信箱驗證  |
| 📩 📩                                                              | 🔲 本學年度有協助應屆考生團體報                      | 名。                                    |         |
|                                                                  | ž                                     | <u>≚</u> Щ                            |         |
| 親愛的高中,你好:                                                        |                                       |                                       |         |
| 請點擊下列網址,完成信箱驗證:<br>https://cis-waf.cc.ncu.edu.tw/EnableSys/home/ |                                       |                                       |         |
|                                                                  |                                       | 點選連結驗證信箱                              | Ē       |
| 身心障礙學生升學大專校院甄試委員會荀                                               | <b></b><br>上                          |                                       |         |
| ===請注意:本信件由系統發出,請勿直<br>甄試委員會(03-4227151轉57148、57149、5            | 妾回信,如有任何需要聯絡的事項,請<br>[7150],謝謝。===    | 聯繫                                    |         |
|                                                                  | 驗證                                    | 成功                                    |         |
| -                                                                | ▼                                     | 木容拟答理,主而                              |         |
|                                                                  | 12 夜 府 守 八 至                          | 平貝和日 <b>庄」</b> 里山                     |         |
|                                                                  |                                       | 真科官埕」畫面                               |         |
| *身份驗證方式<br>(忘記密碼用)                                               | 信箱驗證                                  |                                       | ¥       |
| *E-Mail信箱                                                        |                                       |                                       | ★ 新報報   |
|                                                                  | □ 太學在度右協助應屈老生團體部                      | · · · · · · · · · · · · · · · · · · · | ▼ 単初 戦田 |
|                                                                  | □ ቍ子中反方 圖別 膝 闾 与 工 團 腹 和              | × н                                   |         |
|                                                                  |                                       |                                       |         |

====下一頁====

# 第2頁/共15頁

## 四、變更密碼:請輸入 8~20 個字元之間的數字、字母及特殊符號組合,至少有一個數字、一個大寫 或小寫英文字母和一個特殊符號 (注意:「」非特殊符號)。

| 更密碼                                                                           |                                                                            |
|-------------------------------------------------------------------------------|----------------------------------------------------------------------------|
| <ul> <li>● 第一次登入需「變更密碼」和填寫「基本資料」</li> <li>● 請輸入8~20個字元之間的數字、字母及特殊符</li> </ul> | 」才可使用其他功能。<br>號組合,至少有一個數字、一個大寫或小寫英文字母和一個特殊符號 <mark>(注意:「_」為非特殊符號</mark> )。 |
| *新的密碼                                                                         | 新的密碼                                                                       |
| *確認新的密碼                                                                       | 再輸入一次新的密碼                                                                  |
|                                                                               | 送出                                                                         |

## 五、登入後,點選【學校專區】→【團體報名】,再點選【新增】,以增加考生報名資料。

| 首頁 招生資訊 →                      | 學校專區・                                              | 使用者帳戶 - 個人資料保護                                                                                                    | •                                 |                                                                                                    |           |   |
|--------------------------------|----------------------------------------------------|----------------------------------------------------------------------------------------------------|-----------------------------------|----------------------------------------------------------------------------------------------------|-----------|---|
| <b>舎 &gt;</b> 學校專區 <b>&gt;</b> | 開缺需求系科<br>開缺需求項<br>會議報名<br>團體級要<br>特殊需求查詢(<br>試務資訊 | <ul> <li>-位考生只能新増一筆・<br/>行電腦的確認動作,資料將無法<br/>考生清冊)</li> <li>3 ■體報名時間:</li> <li>「非開散 〔糸統〕都高報名</li> <li>① 非開散 〔糸統〕都高報名</li> </ul> | 再编辑。<br>Jotλ E、「PLIot体,≴n「P室南,有完后 | 北一項,則不得删除・                                                                                                    |           | _ |
|                                |                                                    | Q 查詢條件                                                                                                    |                                   |                                                                                                    |           |   |
|                                |                                                    | 學科考區                                                                                                    | · 請選擇 ·                           | 障礙別                                                                                                    | iう選擇 	✔   |   |
|                                |                                                    | 學制別(報名)                                                                                                    | i 請選擇 🗸 🗸                         | 類組別                                                                                                    | i 請選擇 	 ✔ |   |
|                                |                                                    | 身分證統一編號                                                                                                    |                                   | 姓名                                                                                                    |           |   |
|                                |                                                    | 低(中低)收入戶                                                                                                    | 請選擇 🗸                             | 已繳費(含低收入戶)                                                                                                    | · 請選擇 ·   |   |
|                                |                                                    |                                                                                                    | 3                                 | <b>蒼</b> 飼                                                                                                    |           |   |
|                                |                                                    |                                                                                                    | 新増                                | multiple and multiple and mul |           |   |
|                                |                                                    |                                                                                                    | 查無林                               | 目開資料                                                                                                    |           |   |

六、請依序完成 Step 1 至 Step 6 各項報名資料填寫。

#### 步驟 1(Step 1): 基本資料

- 提醒您:1.若誤植考生「身分證統一編號」,且未完成報名,請回到【團體報名】首頁刪除報考資料 並重新新增。若已完成報名,請電洽甄試委員會。
  - 2.「姓名」、「民國出生年月日」、「緊急聯絡人姓名」等若有誤植,請於完成報名後,於 「考生登入 > 使用者帳戶 > 基本資料管理」修改。

| Step 1<br>基本資料         | Step 2 Step 3<br>通訊資料 學歷資杯                                                  | Step 4<br>報考資料 | Step 5<br>需求資料 | Step 6<br>數位相片<br>上傳 | Step 7<br>產生完成<br>序號 |                            |  |  |  |  |
|------------------------|-----------------------------------------------------------------------------|----------------|----------------|----------------------|----------------------|----------------------------|--|--|--|--|
| • 有(*)的欄位讀<br>• 「姓名」、「 | ● 有(*)的欄位請務必填入基本資料 ●<br>● 「姓名」 ×「身分證統一編號」 × 「民國出生年月日」和「緊急聯絡人姓名」一旦儲存後不得再修改 ● |                |                |                      |                      |                            |  |  |  |  |
|                        |                                                                             | <b>C</b>       |                |                      | • Step 1.            | 莖'半貝'叶                     |  |  |  |  |
|                        | *姓名                                                                         |                |                |                      |                      | "身分證統一編號                   |  |  |  |  |
|                        | *民國出生年月日<br>(填寫格式:0900501)                                                  | УУ             | ymmdd          |                      |                      | 性別                         |  |  |  |  |
| (填寫格)                  | *聯絡電話<br>式:034227151或0999123456)                                            |                |                |                      |                      | *行動電話<br>(填寫格式:0999123456) |  |  |  |  |
|                        | *E-Mail信箱<br>(訊息通知用)                                                        |                |                |                      |                      | "緊急聯絡人姓名<br>(忘記密碼用)        |  |  |  |  |
|                        | < 上一步 儲存並下一步 >                                                              |                |                |                      |                      |                            |  |  |  |  |

====下一頁====

#### 第3頁/共15頁

### 提醒您

※當按下「儲存並下一步」,畫面若出現「必填」或「OOOO格式不符」(如畫面標號1、2),請依 畫面指示輸入或更正資料。

|                                  |                           |               |         |         |         | e-mail檔詞   | 代不正確 | 2                          |   |  |
|----------------------------------|---------------------------|---------------|---------|---------|---------|------------|------|----------------------------|---|--|
| Step 1                           | Step 2                    | Step 3        | Step 4  | Step 5  | Step 6  | Step 7     |      |                            |   |  |
| 基本資料                             | 通訊資料                      | 學歷資料          | 報考資料    | 需求資料    | 數位相片上傳  | 產生完成<br>序號 |      |                            |   |  |
| • 有(*)的欄位<br>• 「姓名」 <sup>、</sup> | 請務必填入基本資料<br>「身分證統一編號」    | 料。<br>」、「民國出生 | 年月日」和「繄 | 急聯絡人姓名」 | 一旦儲存後不得 | ] 再修改。     |      |                            |   |  |
|                                  |                           |               |         |         |         | ▶ Step 1.  | 基本資料 |                            |   |  |
|                                  | "姓名                       |               |         | )       |         |            |      | "身分證統一編號                   |   |  |
|                                  | *民國出生年月日<br>(填寫格式:0900501 | )             |         |         |         |            |      | 性別                         | 女 |  |
| (填寫格                             | *聯絡電話<br>式:034227151或099  | 9123456)      | 必填      | 1       |         |            |      | *行動電話<br>(填寫格式:0999123456) |   |  |
|                                  | *E-Mail信箱<br>(訊息通知用)      |               |         |         |         |            |      | "緊急聯絡人姓名<br>(忘記密碼用)        |   |  |

# 步驟 2(Step 2): 通訊資料

| Step 1<br>基本資料 | Step 2<br>通訊資料      | Step 3<br>學歷寶料 | Step 4<br>報考資料    | Step 5<br>需求資料        | Step 6<br>數位相片<br>上傳 | Step 7<br>產生完成<br>序號 |                      |   |                    |      |                     |
|----------------|---------------------|----------------|-------------------|-----------------------|----------------------|----------------------|----------------------|---|--------------------|------|---------------------|
| • 有(*)的欄位謬     | • 有(*)的欄位請務必填入通訊資料。 |                |                   |                       |                      |                      |                      |   |                    |      |                     |
|                | ▶ Step 2.通訊資料       |                |                   |                       |                      |                      |                      |   |                    |      |                     |
|                | *考生通訊處              |                | <b>脉市</b> :<br>脉市 |                       |                      | ~                    | <b>鄉鎮市區:</b><br>鄉鎮市區 |   | ~                  |      | <b>舒返區號</b><br>野返區號 |
|                |                     |                |                   |                       |                      |                      |                      |   |                    |      |                     |
|                | 緊急聯絡人姓名<br>*緊急聯絡人關係 |                |                   |                       |                      |                      |                      |   | 其他 (請填寫):          |      |                     |
|                | *緊急聯絡人資訊            |                | *電話 (填寫           | 寫格式:03422715 <b>1</b> | 或0999123456):        |                      |                      | • | *行動電話 (填寫格式:099912 | 2345 | i6) :               |
|                | *緊急聯絡人通訊處           | 2              | □ 同考生<br>脉市:      | 通訊處                   |                      |                      | 鄉鎮市區:                |   |                    |      | <b>郵遮區號:</b>        |
|                |                     |                | 縣市<br>路街號:        |                       |                      | ~                    | 鄉鎮市區                 |   | ~                  |      | 郭继国號                |
|                |                     |                |                   |                       |                      | <上一步 儲存              | ≠並下一步 >              |   |                    |      |                     |

# 步驟 3(Step 3): 學歷資料

| Step 1           基本資料           · 有(*)的欄位證           · 综合高中應屆           學分含)以上 | Step 2         Step 3           通訊資料         學歷資料           諸務必填入學歷資料。 | Step 4         Step 5           報考查科         需求資料           激交「綜合高中生修習專門學報 | Step 6<br>數位相片<br>上傳<br>器科目學分證明」及 | Step 7           產生完成           序號           F 歷年成績單正本」 | (截至高二下學期 | 月修習並 | <sub>호通過</sub> 之學分,再加上高三上學期正在修讀之學分,總計應修習專門學程科目須達25 |
|--------------------------------------------------------------------------------|------------------------------------------------------------------------|----------------------------------------------------------------------------|-----------------------------------|---------------------------------------------------------|----------|------|----------------------------------------------------|
| <ul> <li>同等學力報考</li> <li>部別為高中部</li> </ul>                                     | 結請檢附「歷年成績單」或<br>國認給合高中部非職業類科(學                                         | 「附歷年成績單之修業證明書 ·<br><sup>18</sup> 程)者 · 請填入「普通科」 ·                          | 轉學證明書或休學語                         | 登明書」。                                                   |          |      |                                                    |
|                                                                                |                                                                        |                                                                            |                                   | ▶ Step 3.學歷                                             | 資料       |      |                                                    |
|                                                                                | *報考學歷                                                                  | 部別:                                                                        |                                   |                                                         |          |      | 其他:                                                |
|                                                                                |                                                                        |                                                                            |                                   |                                                         |          | ~    |                                                    |
|                                                                                | *畢肄業年月                                                                 | 舉肆業狀態:                                                                     | E# 99                             |                                                         |          |      | 舉肆策民國年月 (填寫格式:10109):<br>11406                     |
|                                                                                |                                                                        |                                                                            | X# 715                            |                                                         |          |      |                                                    |
|                                                                                | "畢肄業學校                                                                 | 學校:(學校代稿:                                                                  | -                                 |                                                         |          |      | **701:                                             |
|                                                                                |                                                                        |                                                                            |                                   | < 上一步 儲存並                                               | 下一步 >    |      |                                                    |
| 下-                                                                             | -頁===                                                                  |                                                                            |                                   |                                                         |          |      |                                                    |

#### 第4頁/共15頁

提醒您:(1)高中部或綜合高中部非職業類科(學程)者,「科別」欄位請填入「普通科」。

(2)综合高中應屆畢業生報考四技二專組,應另出具就讀學校教務處開立之「綜合高中生修 習專門學程科目學分證明」(簡章附錄十三),其截至高二下學期修習且通過之學分,再加 上高三上學期正在修讀之學分,總計應修習專門學程科目須達25學分(含)以上,並檢附 「歷年成績單正本」,方符合四技二專組之報考資格。

#### 步驟 4(Step 4): 報考資料

| Step 1 Step 2 Step 3 Step 4                                                   | Step 5 Step 6 Step 7                                                                       |                |                        |  |  |  |  |  |  |  |  |
|-------------------------------------------------------------------------------|--------------------------------------------------------------------------------------------|----------------|------------------------|--|--|--|--|--|--|--|--|
|                                                                               |                                                                                            |                |                        |  |  |  |  |  |  |  |  |
| 基本資料 通訊資料 學歷資料 報考資料                                                           | 需求資料 數位相片 產生完成<br>上傳 序號                                                                    |                |                        |  |  |  |  |  |  |  |  |
| • 有(1)的獨位請務必填入報考資料。                                                           |                                                                                            |                |                        |  |  |  |  |  |  |  |  |
| • 低(中低)收入月:請將低(中低)收入證明與報告資料一超起使得請奉:非合於最低主張與用權重之相:非非多效是最少产生活状的:非身心障礙者生活補助之證明)。 |                                                                                            |                |                        |  |  |  |  |  |  |  |  |
| <ul> <li>         ·</li></ul>                                                 |                                                                                            |                |                        |  |  |  |  |  |  |  |  |
| <ul> <li>主副修為聖樂者,請附註說明確切樂器名稱,如:馬林巴木琴、</li> </ul>                              | 本」,万村首四技"梅知之唯考奠格。<br>• 主副修為學業者,納附註說明確切機器名稱。如:馬林巴木琴、小鼓、定音鼓等。{提供之機器依本甄試委員會簡章訂定之,不得要求特定品項或款式。 |                |                        |  |  |  |  |  |  |  |  |
| → Step 4.氪考资料                                                                 |                                                                                            |                |                        |  |  |  |  |  |  |  |  |
| "報名方式                                                                         | 周 战                                                                                        |                |                        |  |  |  |  |  |  |  |  |
|                                                                               | 學校:                                                                                        |                |                        |  |  |  |  |  |  |  |  |
| *低(中低)收入戶                                                                     | 一般生 中低收入戶 低收入戶                                                                             |                |                        |  |  |  |  |  |  |  |  |
|                                                                               |                                                                                            | 5 (18:15 KP) · | 暂停调查:1988 ·            |  |  |  |  |  |  |  |  |
| "降礙別                                                                          | iawanin<br>語選擇                                                                             | (104-77.40) ·  | 2-1 (L) PG 46 86 973 · |  |  |  |  |  |  |  |  |
| "随服等级                                                                         | 等級 (繳驗之證明若無等級, 請點選「不分」):                                                                   |                | 前运 (若有其他隐藏亦請於此爛簡远):    |  |  |  |  |  |  |  |  |
|                                                                               | 葫選擇                                                                                        | ¥              |                        |  |  |  |  |  |  |  |  |
| *繳驗證明                                                                         |                                                                                            |                |                        |  |  |  |  |  |  |  |  |
| "學制別(報名)                                                                      | 講選擇                                                                                        |                | v                      |  |  |  |  |  |  |  |  |
| "鋼魚組況」                                                                        | 請選擇                                                                                        |                | ~                      |  |  |  |  |  |  |  |  |
| *加考綱科                                                                         |                                                                                            |                |                        |  |  |  |  |  |  |  |  |
| *學科考區                                                                         | · 受我来回 講選擇「際報別」、「學利別(報名)」和「類组別」                                                            |                |                        |  |  |  |  |  |  |  |  |
|                                                                               |                                                                                            |                |                        |  |  |  |  |  |  |  |  |
|                                                                               |                                                                                            |                |                        |  |  |  |  |  |  |  |  |
|                                                                               | < -                                                                                        | 一步 儲在並下一步 >    |                        |  |  |  |  |  |  |  |  |

#### 提醒您:

「學習障礙」類別,須點選【障礙細項:閱讀障礙、書寫障礙、數學障礙、口語障礙、知動障礙、記 憶力缺陷、注意力缺陷、理解障礙、其他】(可複選),請如實點選。

| *障礙別 | 障礙:    | 障礙細項 (請填寫): | 其他障礙說明: |
|------|--------|-------------|---------|
|      | 學習障礙 > | 閱讀障礙 ~      |         |
|      |        | 知動障礙 🗸      | 删除      |
|      |        | +           |         |

「肢體障礙」類別,亦須點選【障礙細項:上肢肢體障礙、下肢肢體障礙、上肢及下肢肢體障礙】 (單選),請如實點選。

| *障礙別 | 障礙:                                                                                                    | 障礙細項 (請填寫): | 其他障礙說明: |
|------|----------------------------------------------------------------------------------------------------|-------------|---------|
|      | ▶ と しんしょう とうしん とうしん とうしん とうしん とうしん とうしん とうしん しんしゅう しんしゅう しんしゅ しゅう しゅう しゅう しゅう しゅう しゅう しゅう しゅう しゅう し | 下肢肢體障礙      |         |

「其他障礙」類別,亦須點選【障礙細項:智能障礙、語言障礙、身體病弱、情緒行為障礙、多重障礙、其他障礙】(單選),請如實點選。

| *障礙別 | 障礙:    | 障礙細項 (請填寫): | 其他障礙說明: |
|------|--------|-------------|---------|
|      | 其他障礙 🗸 | 身體病弱 🗸      |         |

====下一頁====

#### 步驟 5(Step 5): 需求資料

考生如有特殊需求(如試場需求、試題需求、答案卷需求、試場提供服務或輔具、自備輔具等),請 檢附以下任一資料,以作為審查考生應考服務事項之重要參考:

- (1)請優先提供在校考試服務調整的「特殊教育推行委員會會議紀錄」或「個別化教育計畫會議 紀錄」(含上述會議紀錄附件),及高二下學期或高三上學期最新之「個別化教育計畫書」,若 無者再請提供下列(2)、(3)、(4)項任一資料。
- (2)本甄試專用之「特殊需求(輔具)申請說明表」正本(簡章附錄十一)及「特殊需求(輔具)申請-診 斷證明書」正本(簡章附錄十二)。
- (3)報考大學入學考試中心114學年度高中英語聽力測驗或學科能力測驗之「114學年度身心障 礙或重大傷病考生應考服務特殊項目申請表件」影本(含應考服務需求表、在校學習紀錄表及 診斷證明書)。
- (4)報考技專校院入學測驗中心114學年度四技二專統一入學測驗之「114學年度身心障礙及重 大傷病考生應考服務申請表件」影本(含應考服務需求表、在校學習輔導紀錄表、診斷證明書 和相關證明文件)。

| <ul> <li>考生若有需求項目未列於各選項中,請先完成儲</li> <li>考生申請之特殊服務需求經本會審查通過,始提</li> </ul> | 存後.再來電告知新增選項((03)4227151 轉;<br>供服務。 | 分機 57148~57150 招生組) · |            |
|--------------------------------------------------------------------------|-------------------------------------|-----------------------|------------|
|                                                                          |                                     | ▶ Step 5.需求資料         |            |
| "試場需求                                                                    | 一般試場(30人) 少人試場                      |                       |            |
| *固定服務項目(學/術科)                                                            | 此「招生類別」無固定服務項目・若有考試需求               | 請點選下列欄位。              |            |
|                                                                          |                                     | 特殊需求<br>(須經審查後始提供服務)  |            |
|                                                                          |                                     |                       |            |
| 需求類別                                                                     |                                     | 需求項目                  | 操作         |
| <b>斋求類別</b><br>請選擇 →                                                     | 調選擇 ▼                               | 需求項目                  | 操作<br>删除資料 |
| 備求類別<br>誘選準 →<br>+                                                       | 請選擇 >                               | 需求項目                  | 操作制於資料     |
| 需求類別<br>調選簿 →<br>+                                                       | 請選擇 >                               | 需求項目                  | 提作<br>删除资料 |

====下一頁====

#### 步驟 6(Step 6): 數位相片上傳

# ※應為113年1月1日以後拍攝。

※ 數位相片檔規格如下:

- (1) 人像之頭頂至下顎之高度應介於 2.5 至 3 公分之間(紙本報名表五官清晰可辨識)。
- (2) 人像須脫帽、面貌清晰(不得遮蓋眉毛)、須為正面大頭照,不得為生活照。
- (3) 彩色,且背景須為白色或淺色。
- (4) 不得佩戴深色鏡片眼鏡。
- (5) 不得使用合成相片、翻拍相片或相片掃描。
- (6) 相片檔須以身分證統一編號命名,並僅得以使用 PNG、JPG、JPEG 儲存,檔案大小不得超過 2MB,如身分證統一編號為 A123456456,則檔名為: A123456456。

| ( | Step 1<br>基本資料 | Step 2<br>通訊資料           | Step 3<br>學歷實料 | Step 4<br>報考資料 | Step 5<br>需求資料                           | Step 6<br>數位相片<br>上傳 | Step 7<br>產生完成<br>序號 |
|---|----------------|--------------------------|----------------|----------------|------------------------------------------|----------------------|----------------------|
|   |                |                          |                |                |                                          |                      | ▶ Step 6.數位相片上傳      |
| ( | (照片檔格式:        | -照片櫺上傳<br>僅限png、jpg、jper | g · 大小2MB以內)   | 選擇個            | <ul> <li>素</li> <li>大頭際範例3.ji</li> </ul> | 9<br>J               |                      |
|   |                |                          |                |                |                                          |                      | <上一步 碼存並下一步>         |

## 步驟 7(Step 7):產生完成序號

- 1、請點選【報名初稿資料】,請轉交考生監護人確認報名資料。
- 2、若暫不確認報名,可點選【回上一頁】或【學校專區】→【團體報名】。
- 3、若已確定報名初稿資料,請勾選「已確認資料完全正確」,再點擊【確認完成報名資料,送出】 一旦執行確認動作,資料將無法再修改!

|                                                         |                                |                                              |                                          |                   |                                    | 回上一頁                                     | ]                             |                            |                     |                 |    |  |
|---------------------------------------------------------|--------------------------------|----------------------------------------------|------------------------------------------|-------------------|------------------------------------|------------------------------------------|-------------------------------|----------------------------|---------------------|-----------------|----|--|
| 象統使用有效時間                                                | 為 <mark>01小時</mark> ,超過後       | 將不做任何儲存動<br>(2005)                           | 作,請重新登入。                                 |                   |                                    | 2                                        |                               |                            |                     |                 |    |  |
| ♥ 间直彻影訂時(deb                                            | ug;H): 01714700;               | JU049 °                                      |                                          |                   |                                    |                                          |                               |                            |                     |                 |    |  |
|                                                         |                                |                                              |                                          |                   |                                    | 敷位相片上傳 - {                               | 8改成功                          |                            |                     |                 |    |  |
| Step 1                                                  | Step 2                         | Step 3                                       | Step 4                                   | Step 5            | Step 6                             | Step 7                                   |                               |                            |                     |                 |    |  |
| 基本資料                                                    | 通訊資料                           | 學歷資料                                         | 報考資料                                     | 需求資料              | 數位相片<br>上傳                         | 產生完成<br>序號                               |                               |                            |                     |                 |    |  |
| <ul> <li>確認報名資</li> <li>請先列印報</li> <li>一旦執行電</li> </ul> | 料後「障礙別」<br>名資料初稿・並<br>脳的確認動作・」 | <sup>、</sup> 「學制別(報名<br>青考生及考生監讀<br>資料將無法再修正 | )」及「類組別」<br>獲人簽章確認資料<br><mark>改</mark> 。 | 即不得以任何理<br>4正確無誤。 | 由要求修正。                             |                                          |                               |                            |                     |                 |    |  |
|                                                         |                                |                                              | 1 —                                      | _                 |                                    | ▶ Step 7.產生兒                             | 尼成序號                          |                            |                     |                 |    |  |
|                                                         | "確認資料                          |                                              |                                          | <u>用稿資料</u>       |                                    |                                          |                               |                            |                     |                 |    |  |
|                                                         |                                |                                              | 3 <mark>∨ ⊡#</mark>                      | 認資料完全止難           | < 上一步                              | 儲存並下一步 >                                 | <b>3</b><br>確認完成報名資料          | ,送出                        |                     |                 |    |  |
|                                                         |                                |                                              |                                          |                   | 確定送                                | 出                                        | -                             |                            |                     |                 |    |  |
| ===下-                                                   | -頁===                          |                                              |                                          |                   | • 確語<br>正。<br>• 請夕<br>• 一 <u>트</u> | 忍報名資料後「障。<br>。<br>七列印報名資料初:<br>旦執行電腦的確認! | 凝別」、「學制<br>高,並請考生及<br>動作,資料將無 | 別(報名)」及<br>考生監護人簽<br>法再修改。 | 「類組別」即不得<br>章確認資料正確 | 寻以任何理由要∶<br>無誤。 | 求修 |  |
|                                                         |                                |                                              |                                          |                   |                                    |                                          | 確定                            |                            | 取消                  |                 |    |  |

#### 第7頁/共15頁

# 報名初稿樣本,供參。報名資料初稿供團報學校留存。

|          | 【初         | 1稿,非正式報名    | 表請勿作為報名文件等       | 5出】       |                    |
|----------|------------|-------------|------------------|-----------|--------------------|
| 1        | 14學年度身心障   | 礙學生升學       | 大專校院甄試           | 報名資料【     | 初稿】                |
| 報考障礙別: 導 | 習障礙 (閱讀障礙、 | 記憶力缺陷)      |                  | 印製時間:20   | 024-11-01 14:59:56 |
| 學科考區     | 中部(一)考區:國立 | 臺中教育大學(     | 臺中市西區民生路1        | 40號)      |                    |
| 術科考區     | 無          |             |                  |           |                    |
| 加考術科     | 無          |             |                  |           |                    |
| 報名方式     | 團體         | 學制別         | 四技二專組            | 類組別       | 化工群                |
| 姓名       |            | 身分證統一編<br>號 |                  | 出生日期      |                    |
| 性別       |            | 聯絡電話        |                  | 行動電話      |                    |
| E-Mail信箱 |            |             |                  |           |                    |
| 考生通訊處    |            |             |                  |           |                    |
| 聯絡人姓名    | (父)        | 聯絡人電話       |                  | 行動電話      |                    |
| 聯絡人通訊處   |            |             |                  | •         |                    |
| 報考學歷     |            | 畢肄業學校       |                  |           |                    |
| 畢肄業年月    | 應屆,114年06月 | 科別(學程)      |                  |           | And a second       |
| 障礙等級     | 不分         | 障礙簡述        |                  |           |                    |
| 繳驗證明     | 鑑輔會所發之證明景  | 彡本          |                  |           |                    |
| 低(中低)收入  | 一般生        |             |                  |           |                    |
| Ŕ        |            |             |                  |           |                    |
|          |            | 考生需求(須經     | 医审定後始提供服务        | )         |                    |
| 試場需求     | 一般試場(3     | 50人)        |                  |           |                    |
| L        | 述報考資料經本人研  | 崔認無誤,初稿亻    | 乍為團報學校留存,        | 正式報名表仍需   | 要簽名                |
| 考生簽名或蓋章  | ¥ :        |             | 法定监护人资名          | 或蓋章:      |                    |
|          |            |             |                  |           |                    |
|          |            |             | 備註               |           |                    |
| 考生如有特殊需  | 常求(如試場需求、書 | 式題需求、答案     | 卷需求、試場提供服        | 1.務或輔具、自住 | <b>靖輔具等</b> )應檢附簡  |
| 早第281貝所載 | 任一貧料,以作為審  | 宣考生應考服務     | <b> 爭項之重要參考。</b> |           |                    |

七、回【團體報名】首頁,會先跳出「表單列印說明」,請詳閱後,勾選「我已詳閱表單列印說 明」,再點選【關閉】。

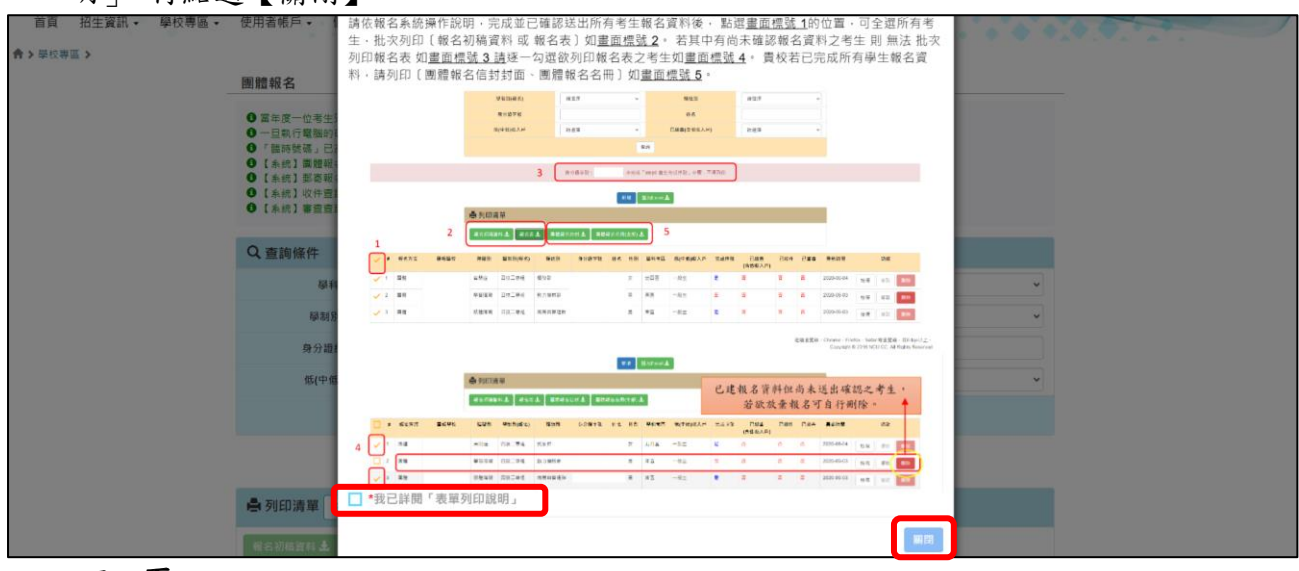

===下一頁====

#### 第8頁/共15頁

八、已確認送出報名資料者,<u>完成序號</u>欄位顯示為「是」,即不可再行修改或刪除(如畫面標號1)。 反之,未確認者為「否」,仍可修改或刪除報名資料(如畫面標號2)。

未確認者若要完成確認請點選【修改】,至<u>報名資料 Step 7</u> 勾選「已確認資料完全正確」,點選 【確認完成報名資料,送出】,一旦執行確認動作,資料將無法再修改!。

|            |      |      | 🖨 列印清單   | ❷ 表單列印說明  |         |          |                                                        |      |                                   |               |                               |
|------------|------|------|----------|-----------|---------|----------|--------------------------------------------------------|------|-----------------------------------|---------------|-------------------------------|
|            |      |      | 報名初稿資料 🕹 | 報名表 🛓 🛛 関 | 體報名信封 🛓 | 團體報名名冊(全 | 全部) 土                                                  | 1    |                                   |               |                               |
| <b>-</b> # | 報名方式 | 團報學校 | 障礙別      | 學制別(報名)   | 類組別     | 學科考區     | 基本資料簡介                                                 | 完成序號 | 註記結果                              | 異動時間          | <b>1</b><br>功能                |
| <b>1</b>   | 園體   |      | 摄蓟管器     | 四技二專組     | 化工群     | 中一區      | 身分證続一編號:<br>姓名:<br>性別: 女<br>低(中低)收入戶: 一般主<br>E-Mail信箱: | 是    | 已邀費(含低收入戶): 否<br>已收件: 否<br>已審查: 否 | 2024-11-01 14 | 1:59.51 检視 修改 關除              |
| 2          | 圓體   |      | 其他障礙     | 大聯組       | 第一類組    | 中二區      | 身分證紙一編號:<br>姓名:<br>性別:男<br>低(中低)收入戶:中低收入戶<br>E-Mail信箱: | 否    | 已繳費(含低收入戶):否<br>已收件:否<br>已審查:否    | 2024-11-01 15 | 5:14:23 檢視 <b>寧</b> 改 翻除<br>2 |

九、點選畫面標號1的位置,可一次勾選所有考生,批次列印【報名初稿資料或報名表】(如畫面標號2)。若其中有尚未確認報名資料之考生,則無法批次列印報名表(如畫面標號3),請逐一勾選 欲列印報名表之考生(如畫面標號4)。貴校若已完成所有學生報名資料,請列印【團體報名信封 封面、團體報名名冊】(如畫面標號5)。

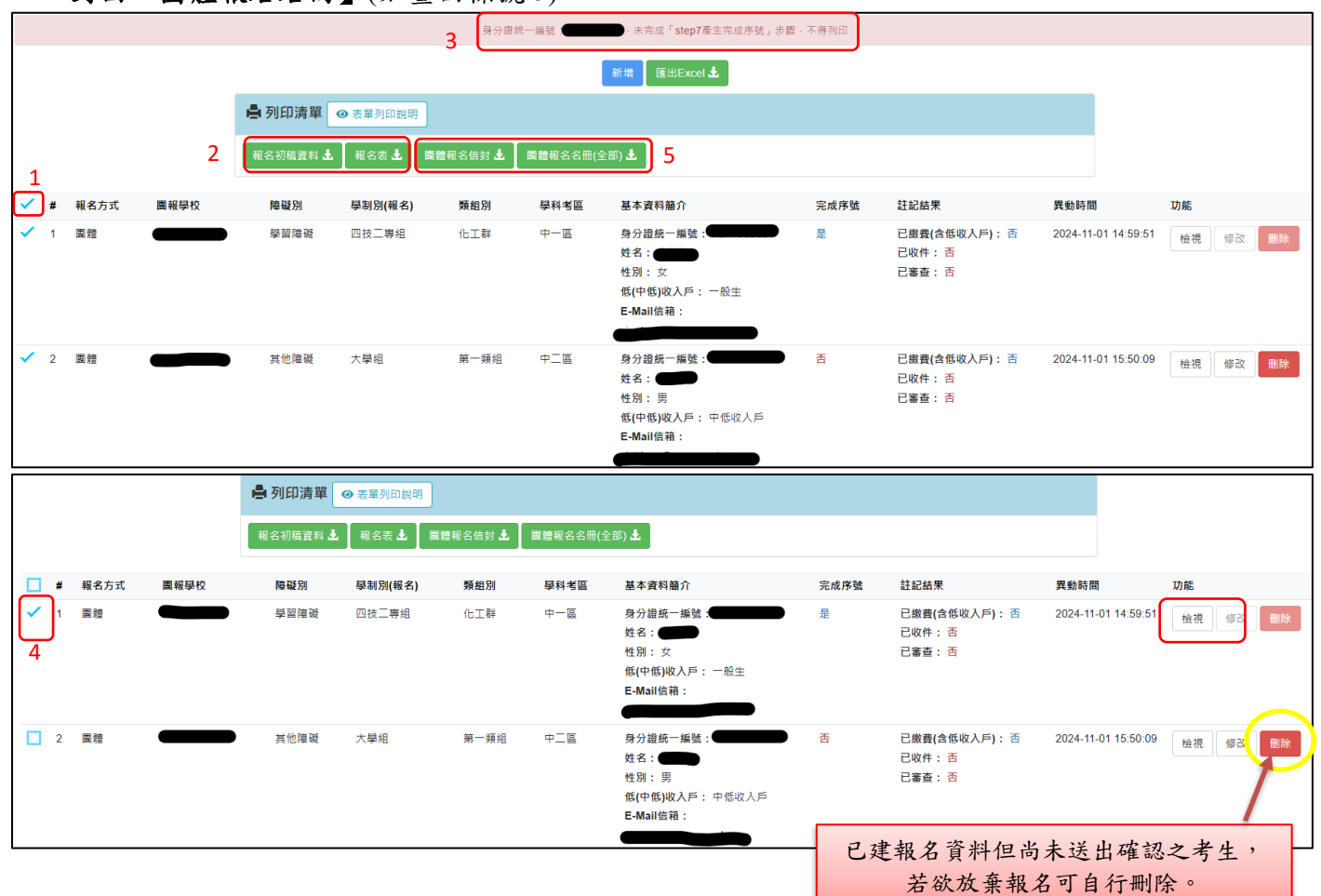

====下一頁====

# 報名表樣本,供參。

| 報名表由考生               | 上及法定監護人务                | 簽章後,以團                | 報學校為單位主               | 堅寄甄試委員                | <mark>會。</mark> |
|----------------------|-------------------------|-----------------------|-----------------------|-----------------------|-----------------|
|                      | 114學年度                  | 身心障礙學生                | 上升學大專校院               | E甄試報名表                |                 |
| 報考障礙別: 導             | 2習障礙 (閱讀障礙、             | 記憶力缺陷)                |                       |                       | 065305001       |
| 學科考區                 | 中部(一)考區:國立              | 臺中教育大學(               | 臺中市西區民生路1             | 40號)                  |                 |
| 術科考區                 | 無                       |                       |                       |                       |                 |
| 加考術科                 | 無                       |                       |                       |                       |                 |
| 報名方式                 | 團體                      | 學制別                   | 四技二專組                 | 類組別                   | 化工群             |
| 姓名                   |                         | 身分證統一編<br>號           |                       | 出生日期                  |                 |
| 性別                   | 女                       | 聯絡電話                  |                       | 行動電話                  |                 |
| E-Mail信箱             |                         |                       |                       |                       |                 |
| 考生通訊處                |                         |                       |                       |                       |                 |
| 聯絡人姓名                | (父)                     | 聯絡人電話                 |                       | 行動電話                  |                 |
| 聯絡人通訊處               |                         |                       |                       |                       |                 |
| 報考學歷                 |                         | 畢肄業學校                 |                       |                       |                 |
| 畢肄業年月                | 應屆,114年06月              | 科別(學程)                |                       |                       | And a second    |
| 障礙等級                 | 不分                      | 障礙簡述                  |                       |                       |                 |
| 繳驗證明                 | 鑑輔會所發之證明景               | 彩本                    |                       |                       | C • • 🤈         |
| 低(中低)收入<br>户         | 一般生                     | 试務用條碼                 |                       |                       |                 |
|                      |                         | 考生需求(須經               | 審定後始提供服務              | )                     | ·               |
| 試場需求                 | 一般試場(                   | 30人)                  |                       |                       |                 |
|                      | I                       | 上述報考資米                | 斗經本人確認無誤              |                       |                 |
| 考生簽名或蓋章              | £ :                     |                       | 法定监护人资名               | 或蓋章:                  |                 |
|                      |                         | 柔                     | 品貼處                   |                       |                 |
| 中華民國<br>(鑑           | 身心障礙證明正反面<br>輔會證明影本請另附  | 影本浮貼處<br>於後)          | Ļ                     | 身分證正面影本注              | 爭貼處             |
|                      |                         |                       | /# ->>                |                       |                 |
| * + + + + + + + +    | ** ( 1.**1四雨 * 、)       | 中晒雨出、炒血;              | 御社                    | 2.放光战日,人月             | 土献目领 ) 应 1人如 55 |
| 亏至如月行外留<br>章第281頁所載。 | 6水(如矾坜高水、)<br>任一資料,以作為審 | 1.週高水、合菜2<br>:查考生應考服務 | ⑥而水、武坜捉供用<br>事項之重要參考。 | <b>以</b> 初以 刑具 、 目 14 | 用翔具寺 / 應稅 附 間   |
|                      | - A (1 (1 4 - M         |                       | =                     |                       |                 |

信封封面樣本,供參。

<mark>提醒您</mark>:請依封面指示將報名應繳資料逕寄甄試委員會。

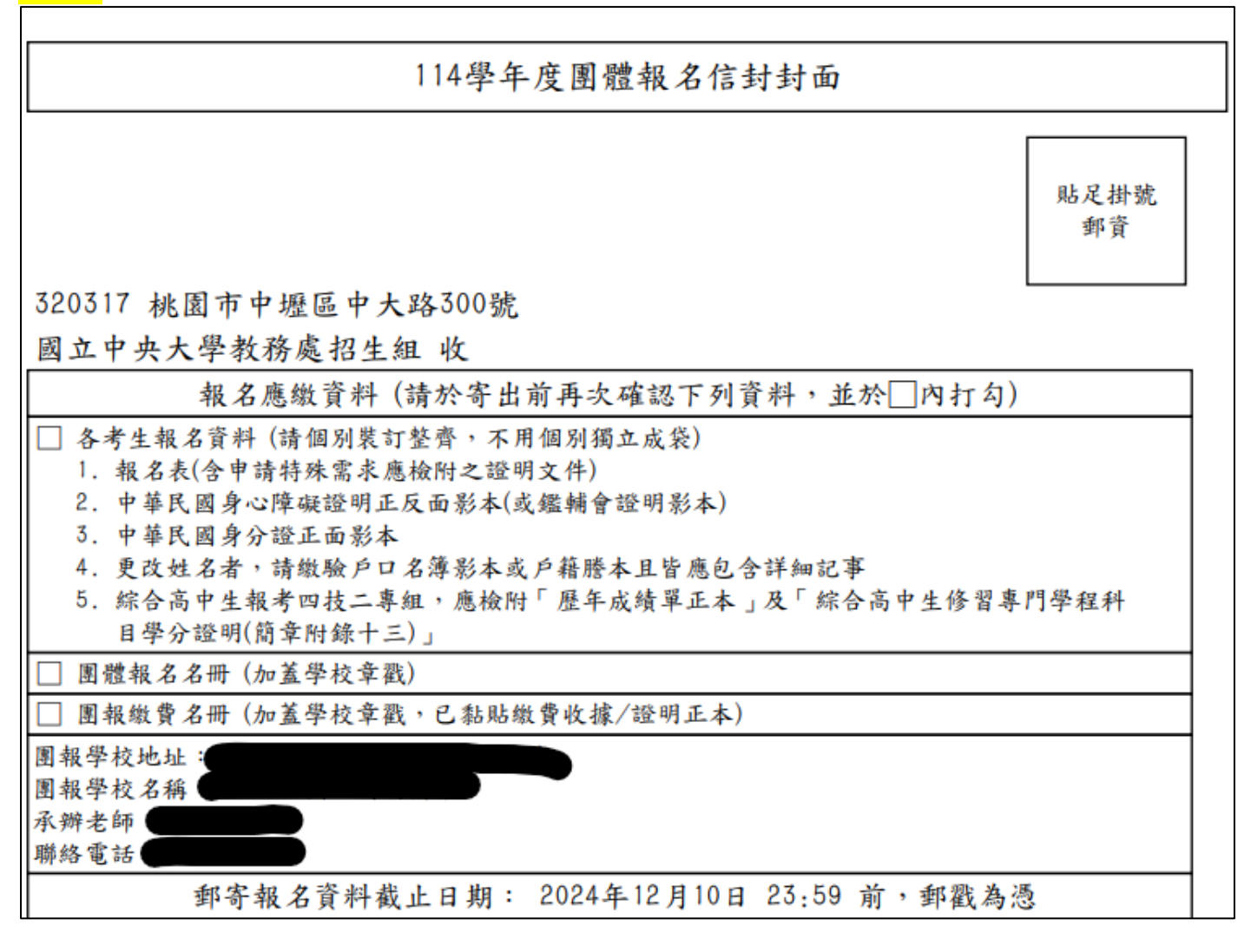

#### 團體報名名冊樣本,供參。

|     |            | 114學年度; | 身心障礙學生升學 | 大專校院到 | 瓦試團體報 | 名名冊                      |
|-----|------------|---------|----------|-------|-------|--------------------------|
| 【團報 | 學校】:       |         |          |       |       | 印製時間:2024-11-01 15:27:56 |
| 序號  | 障礙別        | 學制別     | 類組別      | 姓名    | 加考術科  | 備註                       |
| 1   | 學習障礙       | 四技二專組   | 化工群      |       | 無     |                          |
|     |            |         |          |       |       |                          |
|     | 聯絡單位       |         |          | 聯絡人   | 人姓名   |                          |
|     | 聯絡電話       |         |          | 手     | 機     |                          |
|     | EMail信箱    |         |          | 傳真    | 號碼    |                          |
|     | 學校地址       |         |          |       |       |                          |
| 團報學 | 校業務承辦單位章戳: |         |          |       |       |                          |

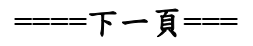

十、【學校專區】其餘功能介紹

【特殊需求查詢(考生清冊)】:114年1月14日上午10時起,開放查看已通過資格審查之考生准考證號碼、通過之特殊需求項目、未通過之需求及其審查緣由。

【試務資訊】:114年1月14日上午10時起,開放查看考生准考證號碼。

114年3月18日下午2時起,開放查看考生試場資訊。

114年4月25日上午10時起,開放查看考生成績及排名(備註:成績複查前,排名僅供參考。)

114年5月29日上午9時起,開放查看考生網路選填志願狀態。

114年6月12日上午10時起,開放查看考生錄取結果。

====下一頁====

#### 第 12 頁/共 15 頁

# 114 學年度身心障礙學生升學大專校院甄試

# 團體繳費系統操作說明(團體報名)

一、點選【學校專區】→【團體繳費】,確認團報考生資料、人數與金額無誤,勾選欲產生團體繳費帳號之考生(畫面標號1),點選[批次新增團體繳費帳號](畫面標號2),即產生團體繳費帳號。

※小提醒:

 1.團體繳費帳號可依照勾選之學生批次產生,並依據繳費帳號產生單一繳款單據;為避免繳費 缺漏,建議產生次數以2次為限。

| 招生資訊・  | 學校專區 • 使用者               | 帳戶 個人資料保護         | 1. A 1. A 1. |           |             |    |          |     | 100    |      |
|--------|--------------------------|-------------------|--------------|-----------|-------------|----|----------|-----|--------|------|
| 専區 >   | 開缺需求系科<br>開缺需求填報<br>會議報名 | 計繳費               |              |           |             |    |          |     |        |      |
|        | 團體報名<br>團體繳費             | 【系統】激費時間:         |              |           |             |    |          |     |        |      |
|        | 特殊需求查詢(考生清冊)<br>試務資訊     | 查詢條件              |              |           |             |    |          |     |        |      |
|        |                          | 障礙別               | 請選擇          | ~         | 學制別(報名)     |    | 詞選擇      |     | ~      |      |
|        |                          | 類組別               | 請選擇          | ~         | 身分證統一編號     | 5  |          |     |        |      |
|        |                          |                   |              | 查         | 鉤           |    |          |     |        |      |
|        |                          |                   |              | 批次新增團體繳費輕 | 数 图出Excel 🛓 |    |          |     |        |      |
|        |                          | 🖨 列印清單            |              |           |             |    |          |     |        |      |
|        | 1                        | 團體繳費單(全部) 🛃 📗 團報鄉 | 費名冊(全部) 🛓    |           |             |    |          |     |        |      |
| # 報名方式 | 團報學校                     | 障                 | 戦別 學制別(報名)   | 類組別       | 身分證統一編號     | 姓名 | 低(中低)收入戶 | 金額  | 團體繳费帳號 | 異動資訊 |
| 1 風燈   |                          | <b>王</b> 萨马       | 設障礙 大學組      | 三跨一組      |             |    | 中低收入戶    | 500 |        |      |
| 2 團體   |                          | 自己                | 開症 大學組       | 第二類組      |             |    | 一般生      | 900 |        |      |

2.若貴校僅有低收入戶考生,仍需產生繳費代碼,並列印團報繳費名冊。

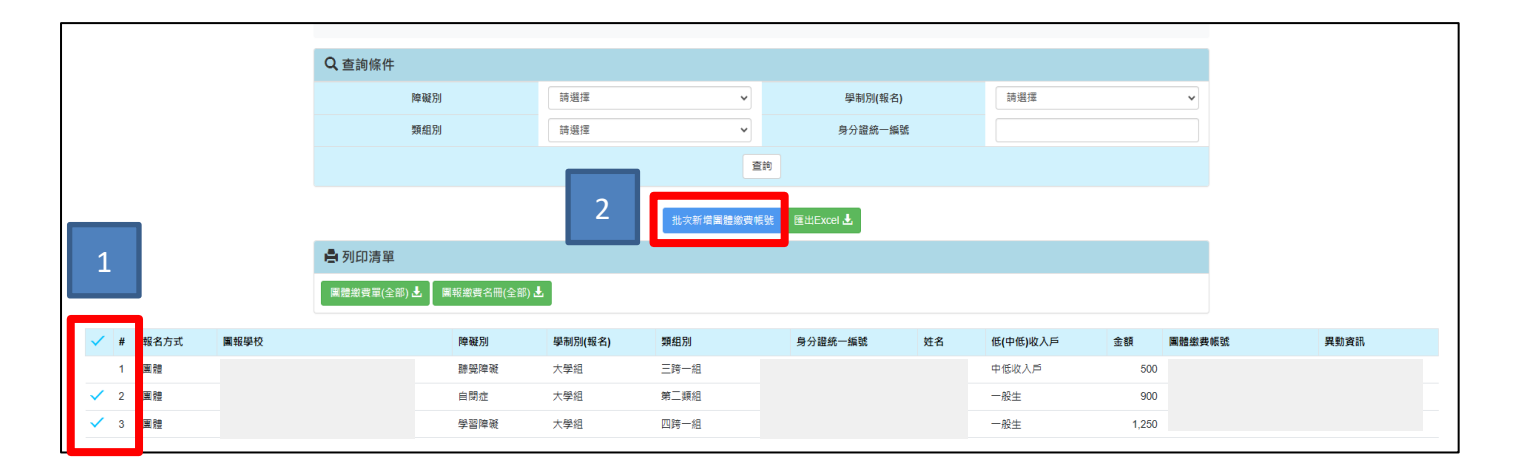

====下一頁====

- 二、產生繳費代碼後,請點選[團體繳費單],確認繳費金額無誤,依據繳費單說明之繳費方式完 成繳費。繳費收據正本請黏貼於[團報繳費名冊]上,並自行影印一份留存。[繳費方式請參閱 簡章附錄二(P.303)]
- ※ 小提醒:請等候「繳款帳號條碼」出現後再列印繳費單。

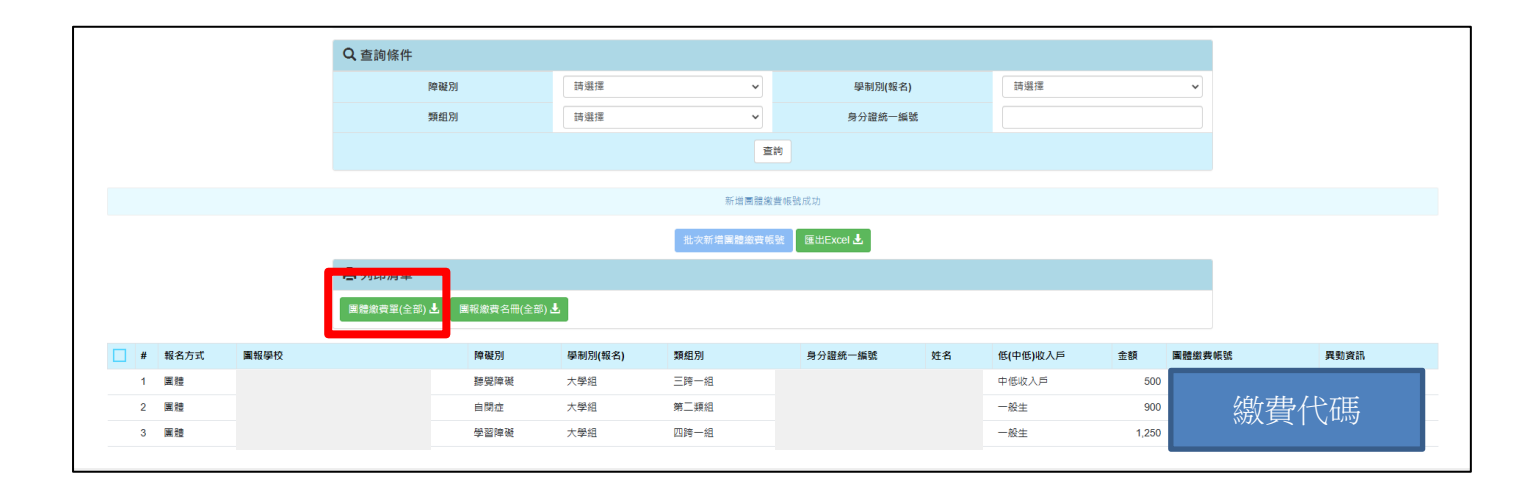

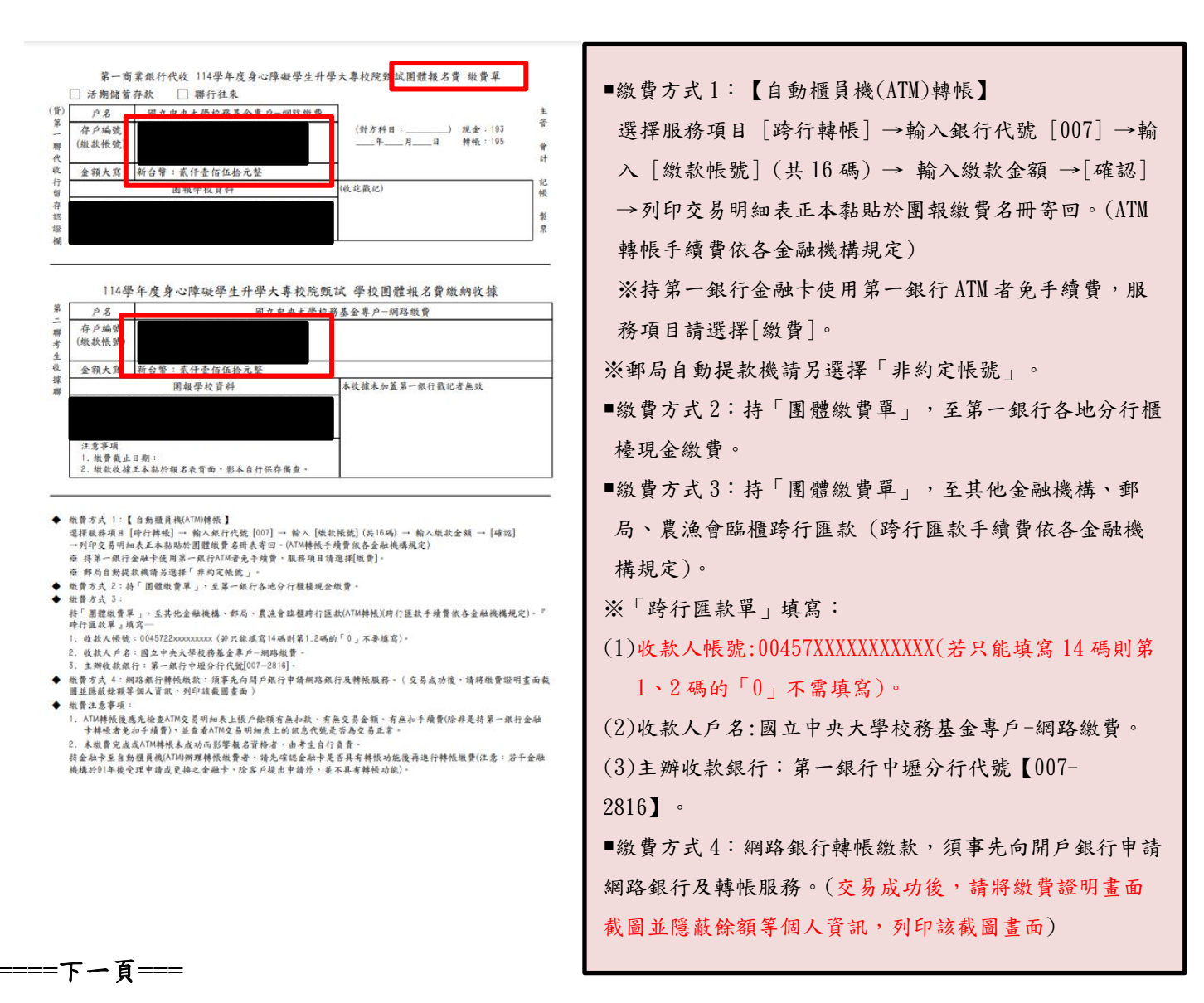

#### 第 14 頁/共 15 頁

三、 請點選並列印[團報繳費名冊], 並黏貼繳費收據。

|   |      |      | Q 查詢條件      |              |         |                 |           |    |          |       |        |      |
|---|------|------|-------------|--------------|---------|-----------------|-----------|----|----------|-------|--------|------|
|   |      |      | 障           | 疑別           | 請選擇     | ~               | 學制別(報名)   |    | 請選擇      |       | ~      |      |
|   |      |      | 類           | 且別           | 詩選擇     | ~               | 身分證統一編號   |    |          |       |        |      |
|   |      |      |             |              |         | 查詢              |           |    |          |       |        |      |
|   |      |      |             |              |         |                 |           |    |          |       |        |      |
|   |      |      |             |              |         | 新増團體繳費          | 帳號成功      |    |          |       |        |      |
|   |      |      |             |              |         | ,<br>批次新增團體繳費帳號 | 匯出Excel 🕹 |    |          |       |        |      |
|   |      |      | 🖨 列印清單      |              |         |                 |           |    |          |       |        |      |
|   |      |      |             |              |         |                 |           |    |          |       |        |      |
|   |      |      | ■腔激質単(全部) ▲ | ■報題資名冊(全部) と |         |                 |           |    |          |       |        |      |
| # | 報名方式 | 團報學校 |             | 障礙別          | 學制別(報名) | 類組別             | 身分證統一編號   | 姓名 | 低(中低)收入戶 | 金額    | 隬軆繳費帳號 | 異動資訊 |
| 1 | 圍體   |      |             | 勝受障礙         | 大學組     | 三跨一組            |           |    | 中低收入戶    | 500   |        |      |
| 2 | 團體   |      |             | 自閉症          | 大學組     | 第二類組            |           |    | 一般生      | 900   |        | 繳費代碼 |
| 3 | 團體   |      |             | 變習障礙         | 大學組     | 四時一組            |           |    | 一般生      | 1,250 |        |      |

※ 小提醒:

 1.若多次產生繳費代碼,即產生多張團報繳費名冊,請將繳費名冊依序裝釘,並於右下角空白 處標示頁碼。

# 2.若貴校僅有低收入戶考生,仍需列印團報繳費名冊,並於上方註記「無須繳費」,隨報名表件寄出。

| 繳費<br>請井<br>志班 | 會方式請參考網站【最<br>身繳費證明(收據)正本:<br>舉制即 | 告新消息】公告之團報學相<br>黏貼於「團體報名繳費名 | 交繳費操作手冊。或翻閱簡<br>冊」上(如需留存請自行影          | 章附錄二:網路報2<br>印)。<br># 2 | 名程序及繳費方式說明 | 起夕筠      |
|----------------|-----------------------------------|-----------------------------|---------------------------------------|-------------------------|------------|----------|
| 1              | 子 啊 //i<br>大學組                    | 第二類組                        | 與加口力                                  | 好石                      | 一般生        | -北石貝 900 |
| 2              | 大學組                               | 四跨一組                        |                                       |                         | 一般生        | 1,250    |
|                |                                   | 報名費合計                       |                                       | 繳費代碼                    |            | 2,15     |
| 聯              | 絡單位                               |                             | 聯絡人姓名                                 |                         | P          | 團報學校代碼   |
| 聯              | 絡電話                               |                             | 手機                                    |                         |            |          |
| 報学             | 校業務承辦単位草截                         | :                           | ~~~~~~~~~~~~~~~~~~~~~~~~~~~~~~~~~~~~~ | 5.155                   |            |          |
|                |                                   |                             | 級員收據(證明)參                             |                         |            |          |

~操作說明結束~